# Création d'une machine virtuelle (VM) sous Proxmox VE

## 1. Introduction

Après avoir installé et configuré **Proxmox VE**, l'étape suivante consiste à créer des **machines virtuelles (VM)** afin de pouvoir héberger divers systèmes d'exploitation, de tester des environnements ou encore de virtualiser des serveurs de production. Dans cet exemple, nous allons créer une **machine virtuelle Linux**, plus précisément basée sur l'image ISO de **openSUSE Leap 15.6**.

## 2. Pré-requis

- Avoir accès à l'interface web de Proxmox VE (https://IP:8006).
- Disposer d'une **image ISO** du système d'exploitation souhaité, stockée dans le stockage local ou distant de Proxmox.
- Avoir suffisamment de **ressources** (CPU, RAM, disque) disponibles sur le nœud.

## 3. Procédure de création d'une machine virtuelle

#### 3.1 Accéder à l'interface de création

- Depuis l'interface web de Proxmox VE.
- Sélectionner le **nœud** sur lequel sera créée la machine.
- Cliquer sur **Create VM** en haut à droite.

Capture correspondante : vue d'ensemble du nœud ProxmoxTK.

|                                                                              | nt 8.3.3 Search     |                                              | Decumentation Create VM               | Create CT | 🛔 rostBoam 🗸 |
|------------------------------------------------------------------------------|---------------------|----------------------------------------------|---------------------------------------|-----------|--------------|
| Server View                                                                  | Storage Tocal on In | de transcit?                                 | · · · · · · · · · · · · · · · · · · · |           | O Halp       |
| Datacenter Datacenter Datacenter Datacenter Datacenter Datacenter Datacenter | B Summary           | Upload Dourslad from URL Remove              | Search:                               |           |              |
|                                                                              | ISO Images          | Name                                         | Date                                  | Format    | Size         |
| 101 (ServeurWeb)                                                             | C CT Templates      | OPhsense-25.1-dvd amd64 iso                  | 2025-02-02 13:42:15                   |           | 2.22 GB      |
| La 102 (Ubuntuperso)                                                         | Permissions         | Parrol security-6.1 amd64.lso                | 2024-10-01 23:40:11                   |           | 5.20 GB      |
| 104 (WIN-POCSTICHU)                                                          |                     | SERVER_EVAL x04FRE_tr4180                    | 2024-10-05 09:41:48                   |           | 5.06 GB      |
| 106 (KOMGA)                                                                  |                     | TruchAS-SCALE-25 04 0 izo                    | 2025-04-26 17:08:40                   |           | 1.97 GB      |
| 🗔 107 (Wireguard-Test)                                                       |                     | Win11_24H2_French_x64.iso                    |                                       |           | 5.84 GB      |
| 108 (Opensense-centrale)                                                     |                     | Win_serv_25.iso                              | 2025-02-02 18:08:22                   |           | 6.04 GB      |
| 109 (Pfsensetest)                                                            |                     | deblan 12.8.0 Iso                            | 2025-02-02 18:07:55                   |           | 4.00 GB      |
| U 116 (Win11)                                                                |                     | kali-linux-2024.3-instater-amd64.lso         | 2024-09-30 00:42:14                   |           | 4.33 GB      |
| 103 (Optisense-Centrale)                                                     |                     | kal-linux-2024.3a-instatler-purple-amd64 iso | 2024-09-30 00:42:06                   |           | 4.28 GB      |
| Backups (ProsmoxTK)                                                          |                     | phense loo                                   | 2024-10-01 18:56:24                   |           | 1.44 GB      |
| Primera (ProxmoxTK)                                                          |                     | ubuntu-24.04.1-desktop-amd64.iso             | 2024-09-30 00:28:57                   |           | 6.20 GB      |
| Iccal (ProxmoxTK)                                                            |                     | ubuntu-24.04.1-ive-server-amd64.iso          | 2024-09-30 00:32:28                   |           | 2.77 GB      |
| 🁒 1.Main-Galeway                                                             |                     | vitio-win-0.1262.so                          | 2024-10-01 13:45:01                   |           | 725.14 MB    |
| 2.Media-Services                                                             |                     | vitile vitri.0.1266.lso                      | 2025-02-02 16:48:49                   |           | 724.43 MB    |
| S Network-Sim                                                                |                     |                                              |                                       |           |              |
| 4 Workstation-Lab                                                            |                     |                                              |                                       |           |              |
| S Pernest-Lab                                                                |                     |                                              |                                       |           |              |
| S 6 Site-Branch2                                                             |                     |                                              |                                       |           |              |
| S 6 Site-Cloud                                                               |                     |                                              |                                       |           |              |
| Sine-Headquarters                                                            |                     |                                              |                                       |           |              |

#### 3.2 Onglet General (Général)

- **Node** : Choisir le serveur Proxmox (ici : ProxmoxTK).
- VM ID : Identifiant unique de la VM (automatique ou manuel).
- **Name** : Nom de la machine virtuelle (exemple : LinuxOpenSUSE).
- **Resource Pool** : Sélectionner un pool de ressources si existant (exemple : 4 Workstation-Lab).

Capture correspondante : onglet "General".

| Create: Virtual   | Create: Virtual Machine |            |                          |                   |      |  |  |  |  |
|-------------------|-------------------------|------------|--------------------------|-------------------|------|--|--|--|--|
| General OS        | System Disks            | CPU Memory | Network Conf             |                   |      |  |  |  |  |
| Node:             | ProxmoxTK               |            | Resource Pool:           | 4.Workstation-Lab |      |  |  |  |  |
| VM ID:            | 110                     |            |                          |                   |      |  |  |  |  |
| Name:             | LinuxOpenSUSE           |            |                          |                   |      |  |  |  |  |
| Start at boot:    |                         |            | Start/Shutdown<br>order: | any               |      |  |  |  |  |
|                   |                         |            | Startup delay:           | default           |      |  |  |  |  |
|                   |                         |            | Shutdown timeout:        | default           |      |  |  |  |  |
| Tags<br>No Tags 🔶 |                         |            |                          |                   |      |  |  |  |  |
|                   |                         |            |                          |                   |      |  |  |  |  |
|                   |                         |            |                          |                   |      |  |  |  |  |
|                   |                         |            |                          |                   |      |  |  |  |  |
|                   |                         |            |                          |                   |      |  |  |  |  |
|                   |                         |            |                          |                   |      |  |  |  |  |
| Help              |                         |            |                          | Advanced 🗹 🛛 Back | Next |  |  |  |  |

#### 3.3 Onglet OS (Système d'exploitation)

- Use CD/DVD disc image file (iso) : Sélectionner l'image ISO à utiliser (exemple : openSUSE-Leap-15.6).
- Guest OS Type : Linux.
- Version : 6.x 2.6 Kernel (adapté au noyau de Linux moderne).

Capture correspondante : onglet "OS".

| Create: Virtual Mac | hine     |            |          |        |           |     |                  |      | $\otimes$ |
|---------------------|----------|------------|----------|--------|-----------|-----|------------------|------|-----------|
| General OS S        | System   | Disks      | CPU      | Memory | Network   | Con |                  |      |           |
| Use CD/DVD dis      | c image  | file (iso) |          |        | Guest OS: |     |                  |      |           |
| s                   | Storage: | local      |          |        | Туре:     |     | Linux            |      |           |
| ISO                 | ) image: | openSUS    | E-Leap-1 | 5.6 ~  | Version:  |     | 6.x - 2.6 Kernel |      |           |
| Use physical CD     | /DVD Dri | ive        |          |        |           |     |                  |      |           |
| O Do not use any n  | nedia    |            |          |        |           |     |                  |      |           |
|                     |          |            |          |        |           |     |                  |      |           |
|                     |          |            |          |        |           |     |                  |      |           |
|                     |          |            |          |        |           |     |                  |      |           |
|                     |          |            |          |        |           |     |                  |      |           |
|                     |          |            |          |        |           |     |                  |      |           |
|                     |          |            |          |        |           |     |                  |      |           |
|                     |          |            |          |        |           |     |                  |      |           |
|                     |          |            |          |        |           |     |                  |      |           |
|                     |          |            |          |        |           |     |                  |      |           |
|                     |          |            |          |        |           |     |                  |      |           |
|                     |          |            |          |        |           |     | Advanced 🖂       | Back | Next      |

#### 3.4 Onglet System

- Graphic Card : Laisser sur Default.
- Machine : Default (i440fx) (compatible).
- Firmware : Default.
- **BIOS** : Default (SeaBIOS).
- **SCSI Controller** : VirtIO SCSI Single.
- **Qemu Agent** : Cocher **(optionnel mais recommandé)** pour améliorer la communication entre la VM et Proxmox.

Capture correspondante : onglet "System".

| Create: Virtual Machine |                   |            |                  |                    |      |      |  |
|-------------------------|-------------------|------------|------------------|--------------------|------|------|--|
| General OS              | System Disks      | CPU Memory | Network Cor      |                    |      |      |  |
| Graphic card:           | Default           |            | SCSI Controller: | VirtIO SCSI single |      |      |  |
| Machine:                | Default (i440fx)  |            | Qemu Agent:      |                    |      |      |  |
| Firmware                |                   |            |                  |                    |      |      |  |
| BIOS:                   | Default (SeaBIOS) |            | Add TPM:         |                    |      |      |  |
|                         |                   |            |                  |                    |      |      |  |
|                         |                   |            |                  |                    |      |      |  |
|                         |                   |            |                  |                    |      |      |  |
|                         |                   |            |                  |                    |      |      |  |
|                         |                   |            |                  |                    |      |      |  |
|                         |                   |            |                  |                    |      |      |  |
|                         |                   |            |                  |                    |      |      |  |
|                         |                   |            |                  |                    |      |      |  |
|                         |                   |            |                  |                    |      |      |  |
|                         |                   |            |                  |                    |      |      |  |
| Help                    |                   |            |                  | Advanced 🗹         | Back | Next |  |

#### 3.5 Onglet Disks (Disques)

- Bus/Device : SCSI.
- Storage : Sélectionner l'espace de stockage (Primera ici).
- Disk Size (GiB) : Définir la taille du disque (exemple : 60 GiB).
- Format : Laisser en Raw disk image (raw).
- **IO thread** : Cocher pour de meilleures performances sur les disques rapides.

Capture correspondante : onglet "Disks".

| Create: Virtual Mach | nine             |                            |                   |                      |
|----------------------|------------------|----------------------------|-------------------|----------------------|
| General OS Sy        | ystem Disks      | CPU Memory Networ          | k Confirm         |                      |
| scsi0 💼              | Disk Bandwi      | idth                       |                   |                      |
|                      | Bus/Device:      | SCSI 🗸 0 🗘                 | Cache:            | Default (No cache)   |
|                      | SCSI Controller: | VirtIO SCSI single         | Discard:          |                      |
|                      | Storage:         | Primera                    | IO thread:        |                      |
|                      | Disk size (GiB): | 60 🗘                       |                   |                      |
|                      | Format:          | Raw disk image (raw $\sim$ |                   |                      |
|                      | SSD emulation:   |                            | Backup:           |                      |
|                      | Read-only:       |                            | Skip replication: |                      |
|                      |                  |                            | Async IO:         | Default (io_uring)   |
|                      |                  |                            |                   |                      |
|                      |                  |                            |                   |                      |
|                      |                  |                            |                   |                      |
|                      |                  |                            |                   |                      |
| Help                 |                  |                            | Adva              | nced 🛛 🛛 Back 🛛 Next |

#### 3.6 Onglet CPU

- Sockets : 2.
- **Cores** : 4.
- **Type** : x86-64-v2-AES (optimisé pour les systèmes récents).
- CPU Units : Laisser sur 100 (priorité CPU).

Les extra CPU flags sont laissés par défaut pour la compatibilité et la sécurité.

Capture correspondante : onglet "CPU".

| Create: Vir  | tual N | Machine     |           |                      |                     |                             | $\otimes$     |
|--------------|--------|-------------|-----------|----------------------|---------------------|-----------------------------|---------------|
| General      | os     | System      | Disks     | CPU Memory           | Network C           | Confirm                     |               |
| Sockets:     |        | 2           |           |                      | Туре:               | x86-64-v2-AES               |               |
| Cores:       |        | 2           |           |                      | Total cores:        | 4                           |               |
|              |        |             |           |                      |                     |                             |               |
| VCPUs:       |        |             |           |                      | CPU units:          | 100                         |               |
| CPU limit:   |        | unlimited   |           |                      | Enable NUMA:        |                             |               |
| CPU Affinity | 2      |             |           |                      |                     |                             |               |
| Extra CPU F  | -lags: |             |           |                      |                     |                             |               |
| Default      | -0     | •           | md-clear  | Required to          | let the guest OS kr | now if MDS is mitigated co  | rrectly       |
| Default      | -0     | ••          | pcid      | Meltdown fix<br>CPUs | cost reduction on   | Westmere, Sandy-, and Iv    | yBridge Intel |
| Default      | -0     | •••         | spec-ctrl | Allows impro         | oved Spectre mitiga | ation with Intel CPUs       | l             |
| Default      | -0     | •0+         | ssbd      | Protection for       | or "Speculative Sto | re Bypass" for Intel models | 3             |
| Default      | -0     | • )         | ibpb      | Allows impro         | oved Spectre mitiga | ation with AMD CPUs         |               |
| Default      | -0     | <b>○</b> ∩+ | virt-ssbd | Basis for "Sp        | beculative Store By | pass" protection for AMD    | models 🚽      |
|              |        |             |           |                      |                     |                             |               |
| 😧 Help       |        |             |           |                      |                     | Advanced 🛛 🧧                | Back Next     |

### 3.7 Onglet Memory (Mémoire)

- Memory (MiB) : 8192 Mo (8 Go).
- Minimum memory (MiB) : 8192 Mo.
- **Ballooning Device** : Coché pour permettre à Proxmox d'ajuster dynamiquement la RAM allouée si nécessaire.

| Create: Virtual Machine |            |           |         |            |           |  |  |  |  |
|-------------------------|------------|-----------|---------|------------|-----------|--|--|--|--|
| General OS System       | n Disks Cf | PU Memory | Network | Confirm    |           |  |  |  |  |
| Memory (MiB):           | 8192       | \$        |         |            |           |  |  |  |  |
| Minimum memory (MiB):   | 8192       | 0         |         |            |           |  |  |  |  |
|                         |            |           |         |            |           |  |  |  |  |
| Ballooning Device:      |            |           |         |            |           |  |  |  |  |
|                         |            |           |         |            |           |  |  |  |  |
|                         |            |           |         |            |           |  |  |  |  |
|                         |            |           |         |            |           |  |  |  |  |
|                         |            |           |         |            |           |  |  |  |  |
|                         |            |           |         |            |           |  |  |  |  |
|                         |            |           |         |            |           |  |  |  |  |
|                         |            |           |         |            |           |  |  |  |  |
|                         |            |           |         |            |           |  |  |  |  |
|                         |            |           |         |            |           |  |  |  |  |
| Ø Help                  |            |           |         | Advanced 🖂 | Back Next |  |  |  |  |

Capture correspondante : onglet "Memory".

#### 3.8 Onglet Network (Réseau)

- Bridge : vmbr0 (pont réseau par défaut).
- **Model** : VirtIO (paravirtualized) pour de meilleures performances.

👉 Firewall est activé par défaut pour sécuriser la VM dès son lancement.

Capture correspondante : onglet "Network".

| Create: Virtual Machine |                       |            |                    |                        |      |      |  |  |  |
|-------------------------|-----------------------|------------|--------------------|------------------------|------|------|--|--|--|
| General OS              | System Disks          | CPU Memory | Network Con        | firm                   |      |      |  |  |  |
| No network device       |                       |            |                    |                        |      |      |  |  |  |
| Bridge:                 | vmbr0                 |            | Model:             | VirtlO (paravirtualize | ed)  |      |  |  |  |
| VLAN Tag:               | no VLAN               |            | MAC address:       |                        |      |      |  |  |  |
| Firewall:               |                       |            |                    |                        |      |      |  |  |  |
| Disconnect:             |                       |            | Rate limit (MB/s): | unlimited              |      | 0    |  |  |  |
| MTU:                    | 1500 (1 = bridge MTU) |            | Multiqueue:        |                        |      |      |  |  |  |
|                         |                       |            |                    |                        |      |      |  |  |  |
|                         |                       |            |                    |                        |      |      |  |  |  |
|                         |                       |            |                    |                        |      |      |  |  |  |
|                         |                       |            |                    |                        |      |      |  |  |  |
|                         |                       |            |                    |                        |      |      |  |  |  |
|                         |                       |            |                    |                        |      |      |  |  |  |
|                         |                       |            |                    |                        |      |      |  |  |  |
|                         |                       |            |                    |                        |      |      |  |  |  |
| Help                    |                       |            |                    | Advanced 🖂             | Back | Next |  |  |  |

#### 3.9 Onglet Confirm (Résumé)

- Vérification finale de toutes les informations saisies :
  - $\circ$  Nom
  - $\circ \quad \text{ISO}$
  - Processeur
  - o Mémoire
  - o Disque
  - o Réseau
- Cocher **Start after created** si l'on souhaite démarrer la VM automatiquement après la création.
- Cliquer sur Finish.

#### Capture correspondante : onglet "Confirm".

| Create: Virtual Machine | e                                                             | $\otimes$ |
|-------------------------|---------------------------------------------------------------|-----------|
| General OS Syste        | em Disks CPU Memory Network Confirm                           |           |
| Кеу ↑                   | Value                                                         |           |
| agent                   | 1                                                             | 1         |
| cores                   | 2                                                             |           |
| сри                     | x86-64-v2-AES                                                 |           |
| ide2                    | local:iso/openSUSE-Leap-15.6-DVD-x86_64-Media.iso,media=cdrom |           |
| memory                  | 8192                                                          |           |
| name                    | LinuxOpenSUSE                                                 |           |
| net0                    | virtio,bridge=vmbr0,firewall=1                                |           |
| nodename                | ProxmoxTK                                                     |           |
| numa                    | 0                                                             |           |
| ostype                  | 126                                                           |           |
| pool                    | 4.Workstation-Lab                                             |           |
| scsi0                   | Primera:60,iothread=on                                        |           |
| scsihw                  | virtio-scsi-single                                            |           |
| sockets                 | 2                                                             |           |
| Start after created     |                                                               | •         |
|                         | Advanced 🗹 Back                                               | Finish    |

## 4. Finalisation

Une fois la machine virtuelle créée :

- Démarrer la VM si ce n'est pas déjà fait.
- Se connecter à la console depuis l'interface web Proxmox.
- Procéder à l'installation classique du système d'exploitation (ici, openSUSE).

## Conclusion

Créer une machine virtuelle sous Proxmox est une démarche **simple et rapide** grâce à son **interface web ergonomique**.

Chaque étape permet une **personnalisation fine** des ressources attribuées, assurant ainsi une adaptation optimale aux besoins du projet, qu'il s'agisse d'un environnement de test ou d'une production légère.